Guía de instalación del App Kobocollect

# Encuesta Digital: POR UN TRABAJO DIGINO

www.cnvinternationaal.nl/es

Internationaal

**CN** 

## Requisitos para instalar la aplicación:

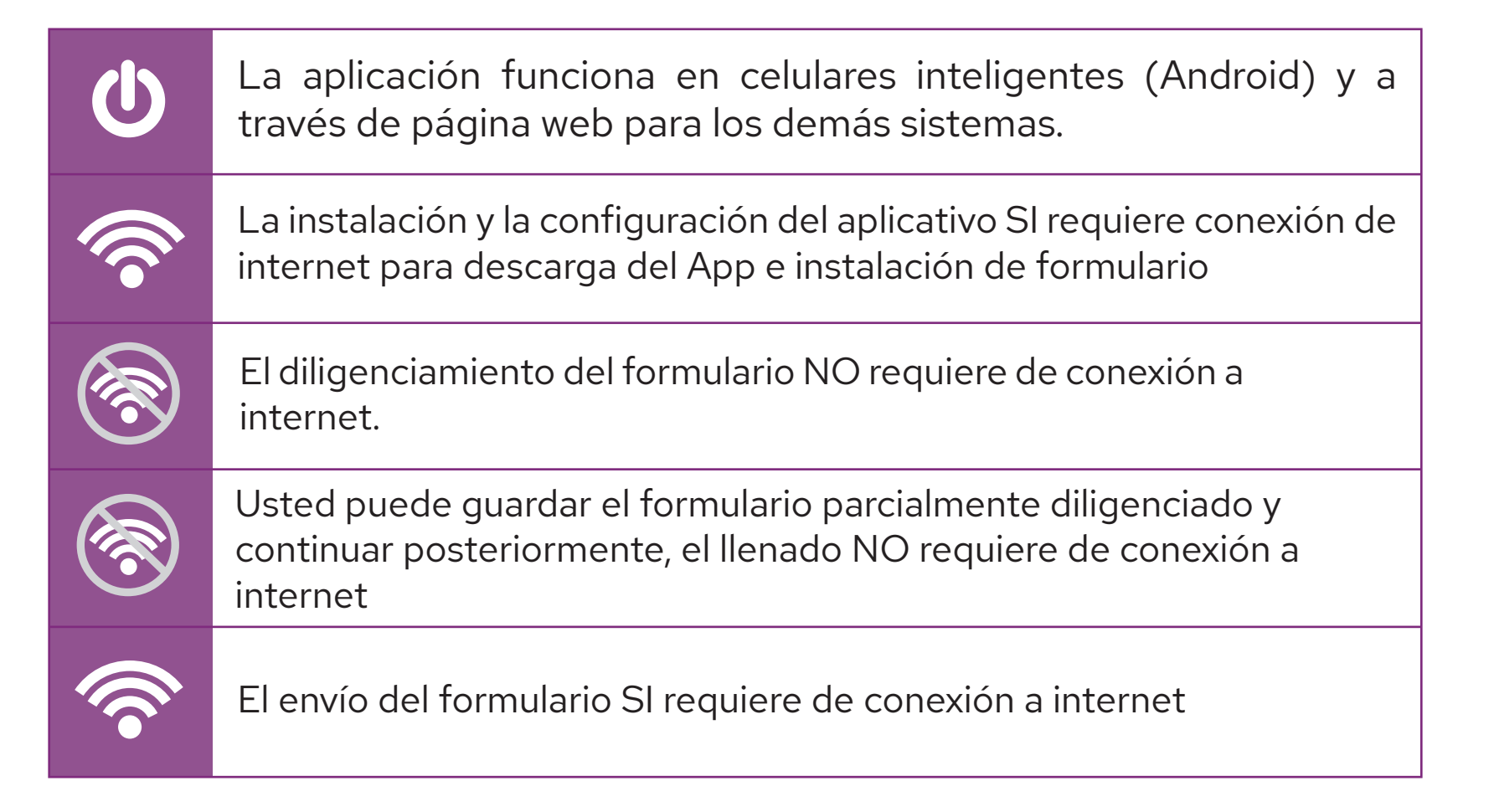

### Vamos paso a paso.

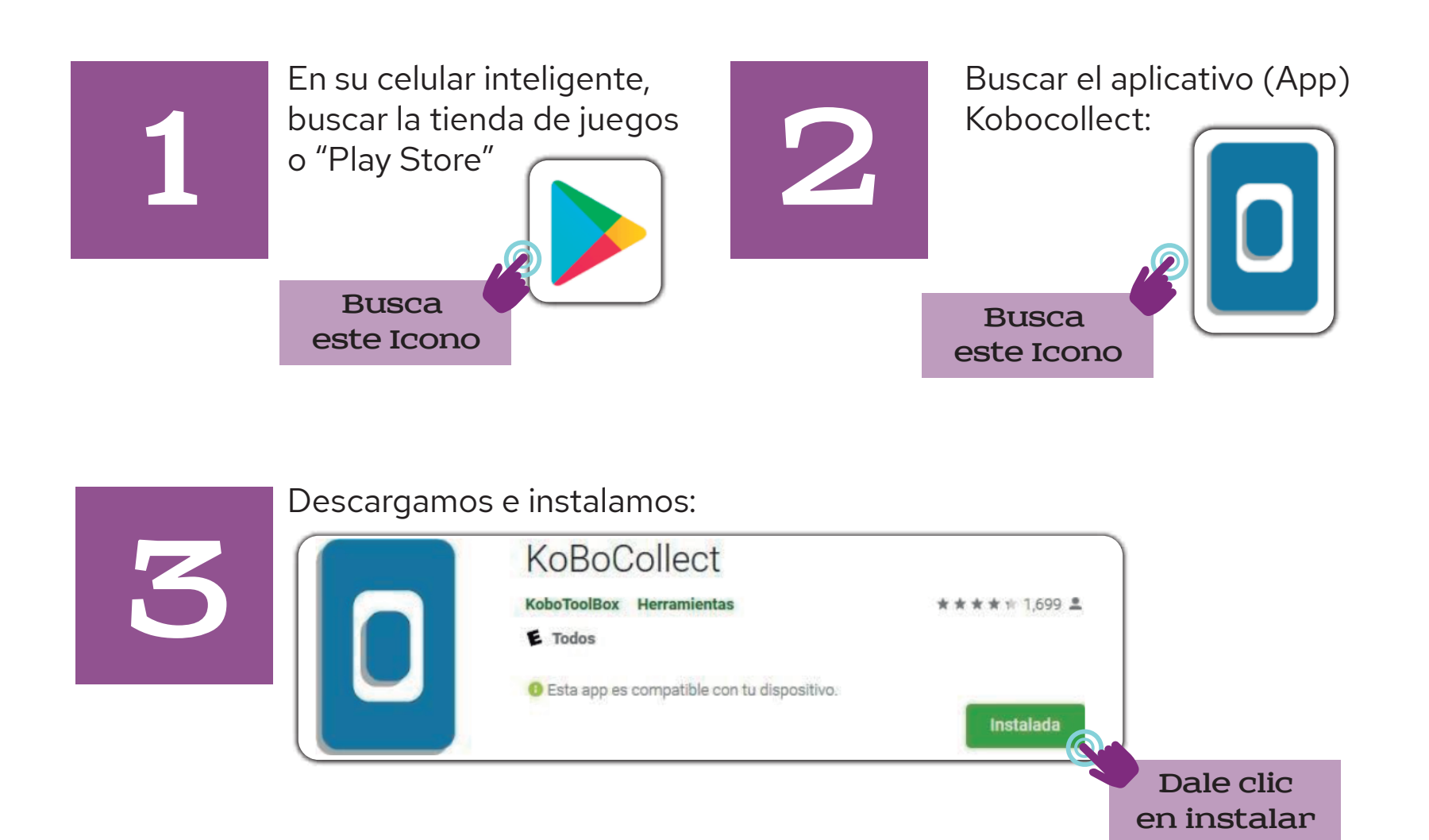

Una vez tenemos el App, vamos a activar nuestra cuenta:

Guía de activación de la cuenta individual

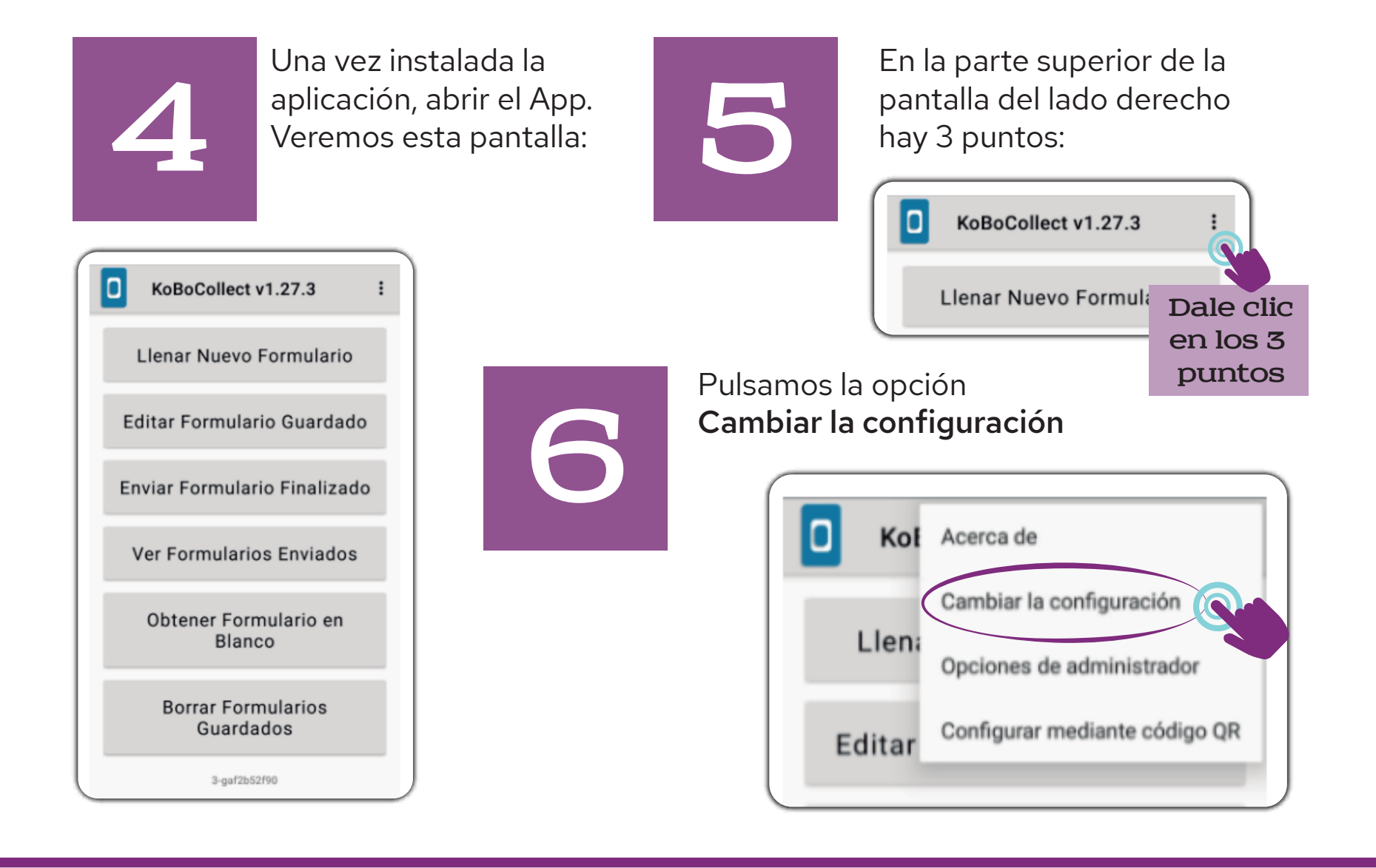

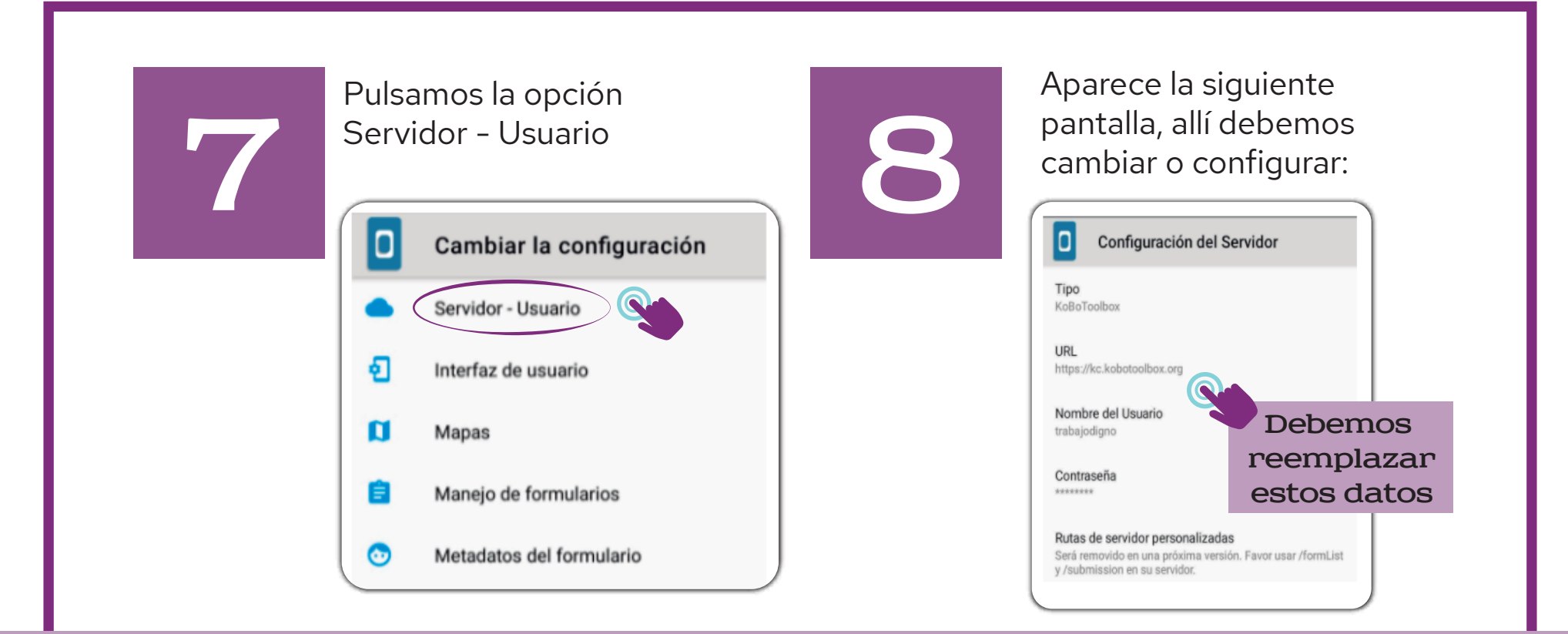

Debes reemplazar el URL, el Nombre de Usuario y la Contraseña. Atención! El cambio debe ser así: asegurate de escribir el URL exactamente como aparece aquí, URL https://kc.kobotoolbox.org sin saltar ningún carácter trabajodigno Nombre de Usuario: Escribelo tal cual y luego monitoreodigital21 Contraseña: dale clic en ACEPTAR Todos los datos deben estar en minusculas

#### Debes regresar

Volvemos a la pantalla de inicio (Retroceder con dos clics para volver a la pantalla de inicio).

9

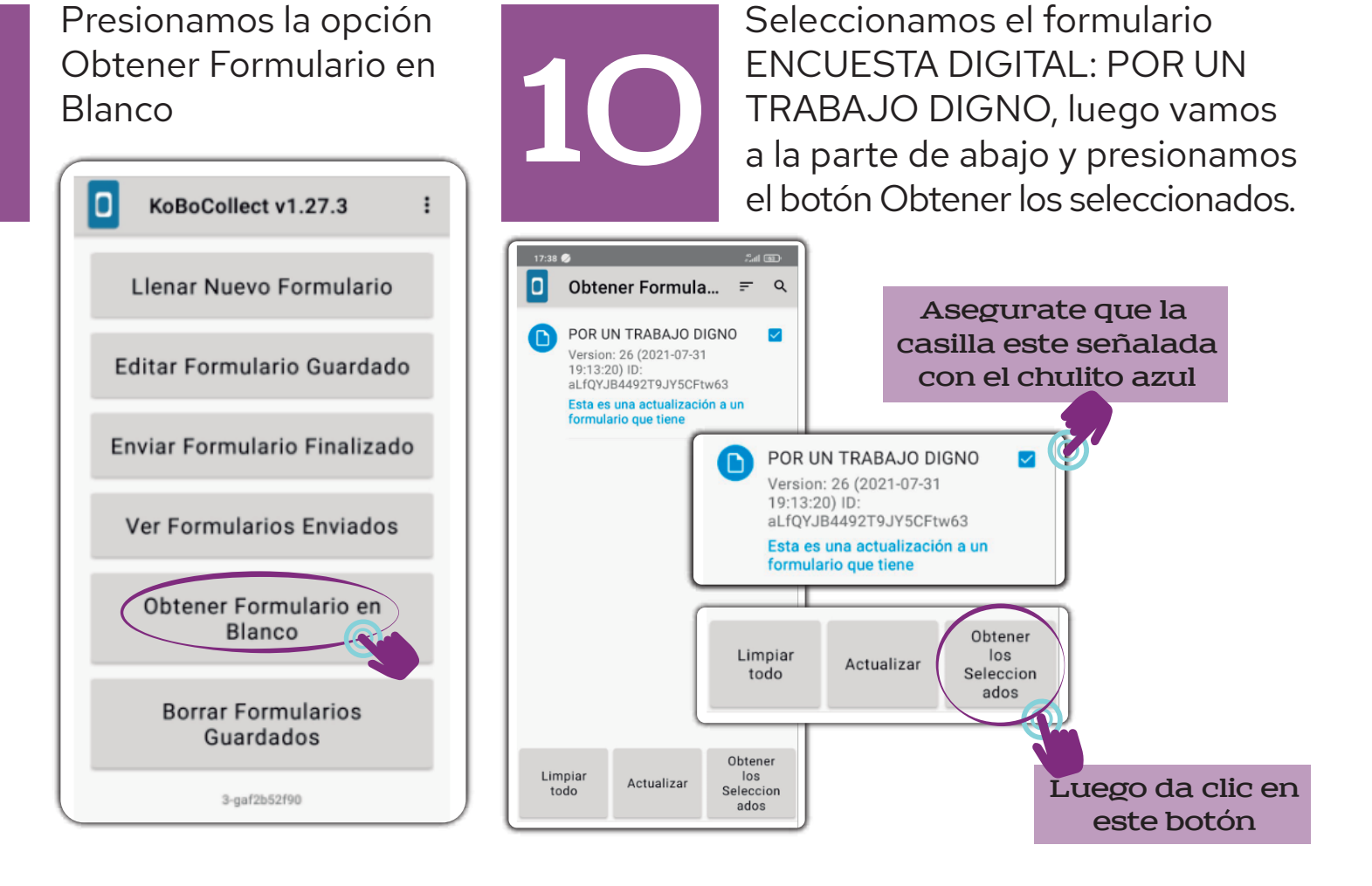

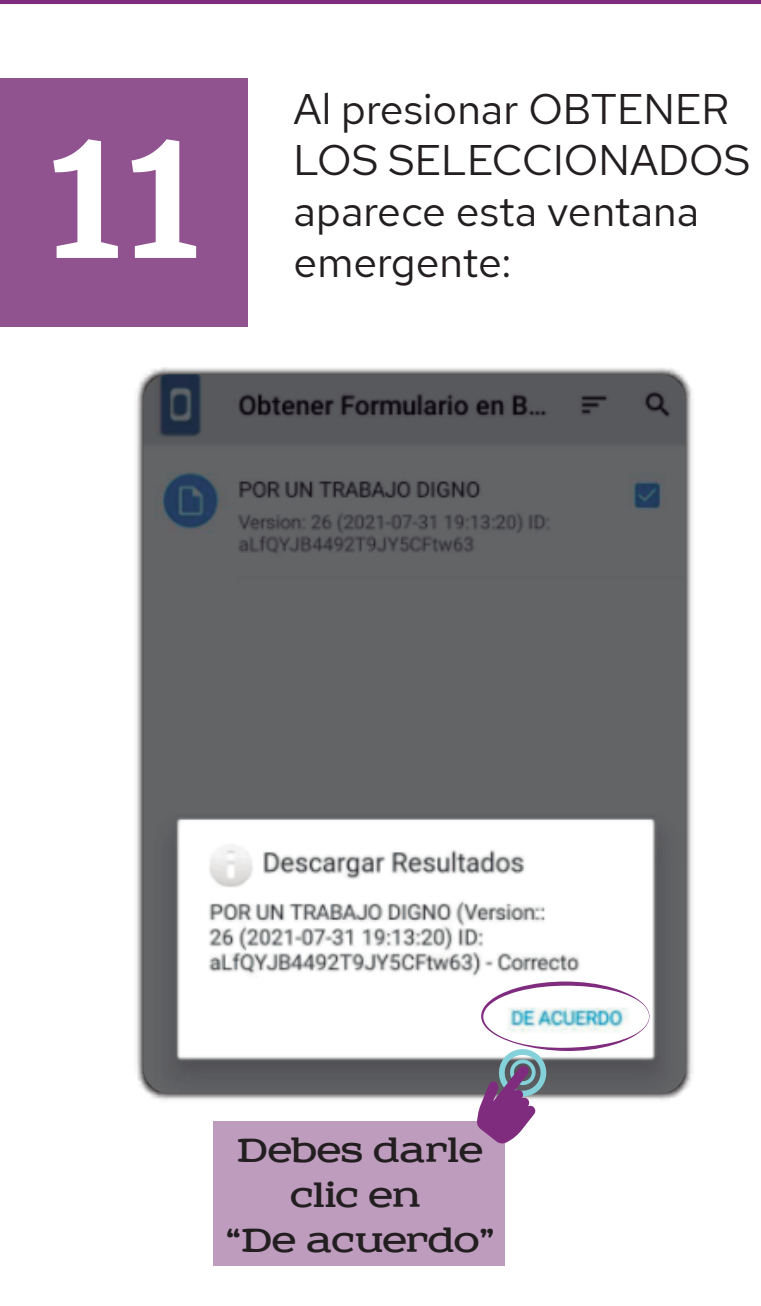

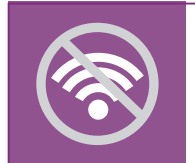

a partir de acá NO requieres conexión a internet

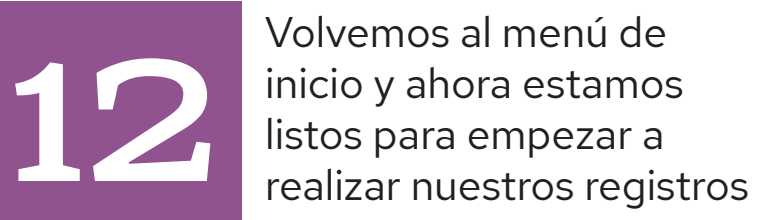

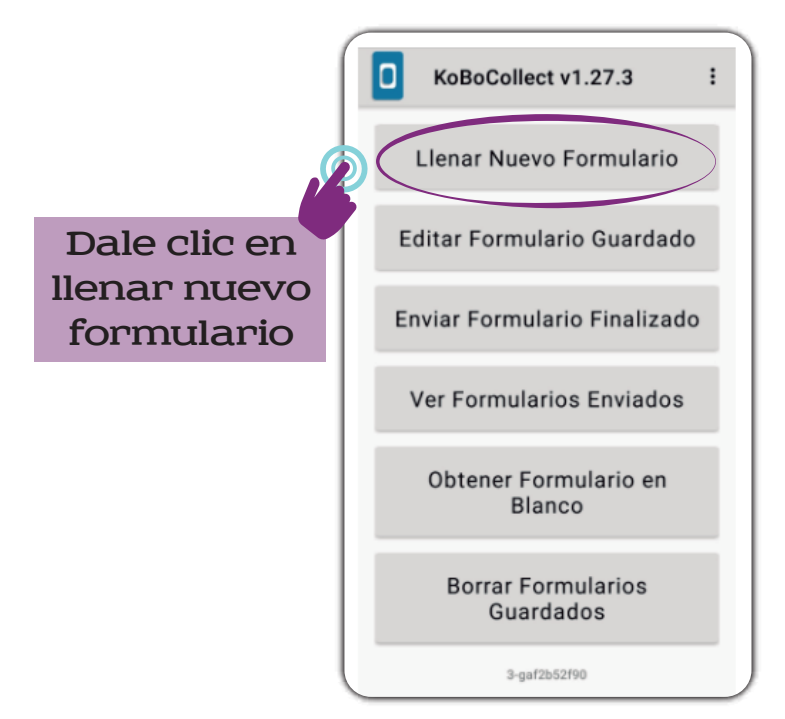

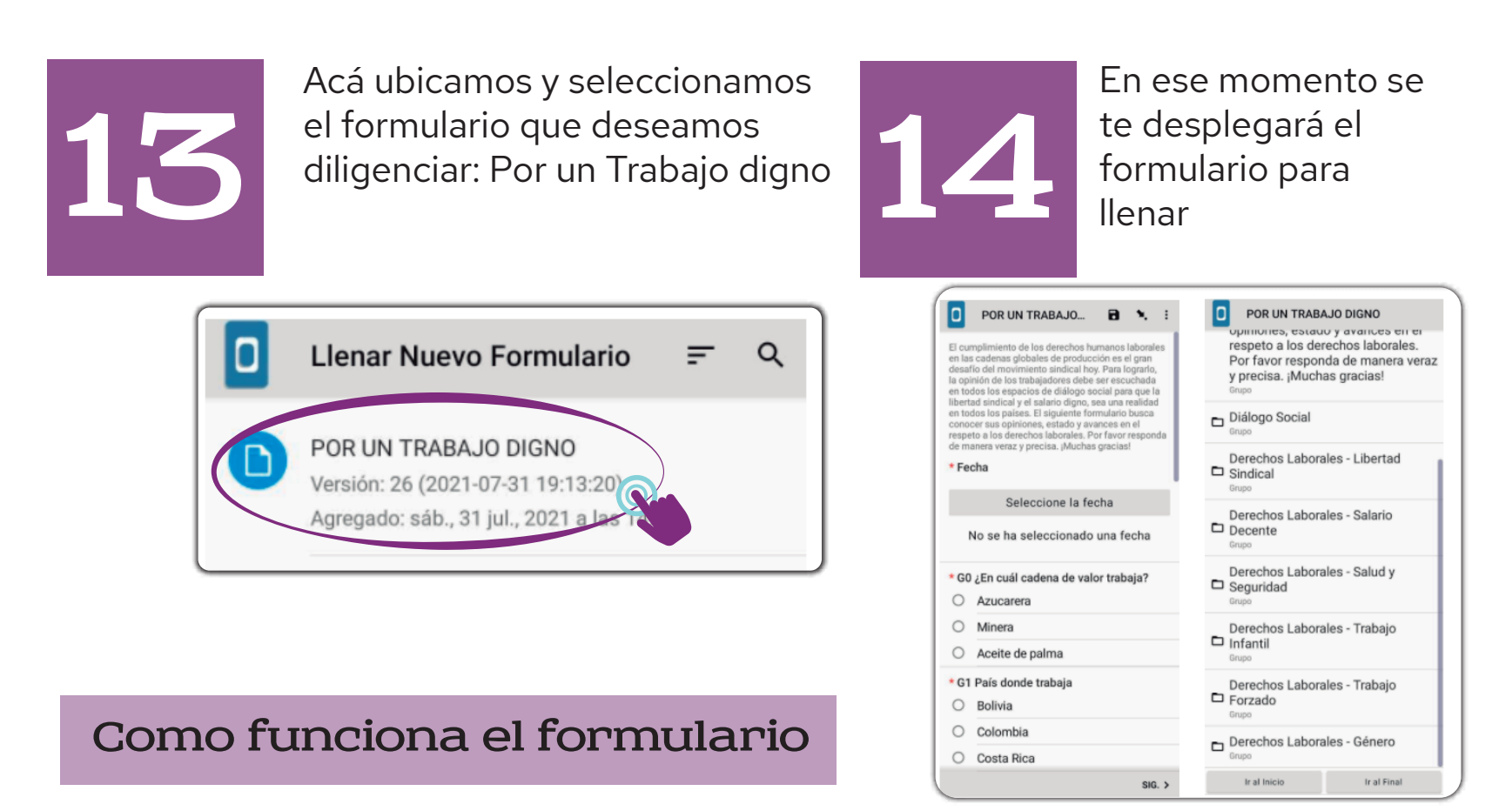

\* Pa

Debemos recordar que el asterisco en rojo (\*) indica que la pregunta es de OBLIGATORIA RESPUESTA, de lo contrario no permite continuar con las preguntas de las demás partes del formulario.

El formulario está organizado de la siguiente manera: Información General, Dialogo Social y Derechos Laborales (incluye Libertad Sindical, Salario Decente, Salud y Seguridad, Trabajo Infantil, Trabajo Forzado y Género)

# 15

Desplazando la pantalla hacia la izquierda con el dedo, se despliegan las preguntas por componente. Existe la opción de guardar el formulario en la imagen que aparece en la parte superior de la pantalla

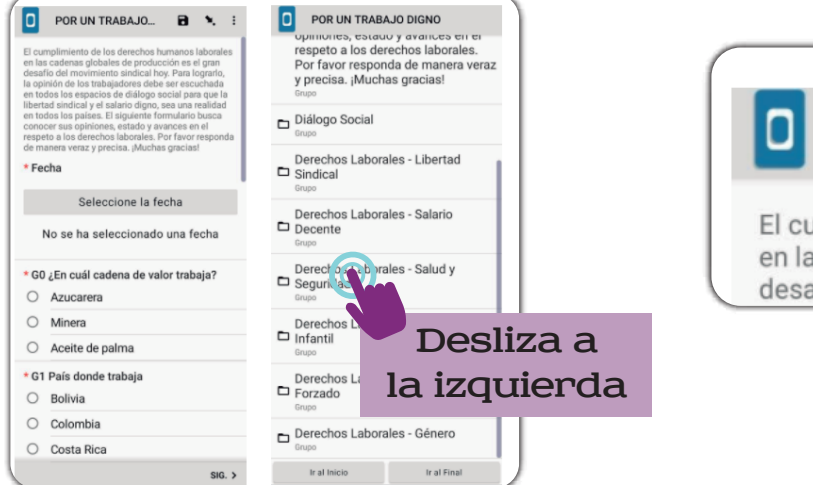

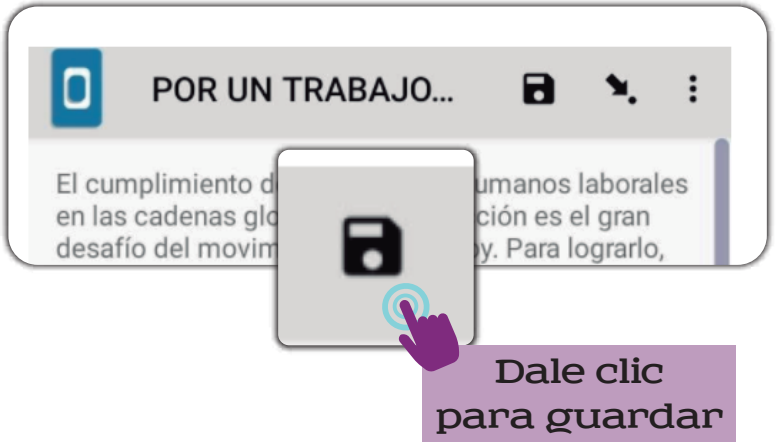

## Importate

Se recomienda leer detenidamente cada pregunta y contestarla. Si se responde SI o NO a una pregunta, es probable que se desplieguen más preguntas asociadas a esta primera pregunta. Si responde NO, es posible que salte al siguiente grupo de preguntas o despliega más preguntas asociadas.

16

En las preguntas de selección múltiple, existe la opción de agregar OTRA como nueva opción, si la elige, debe anotar cual otra, ES OBLIGATORIO. Si no desea agregar nada más y eligió entre las opciones que ofrece el formulario, está bien.

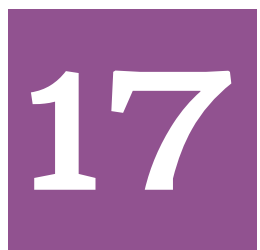

Puede retomar el formulario guardado cuando desee continuar, para lo cual inicia la pantalla y va a "Editar formularios guardados"

18

Al finalizar el formulario saldrá lo siguiente, aquí presionamos la opción de Guardar Formulario y Salir.

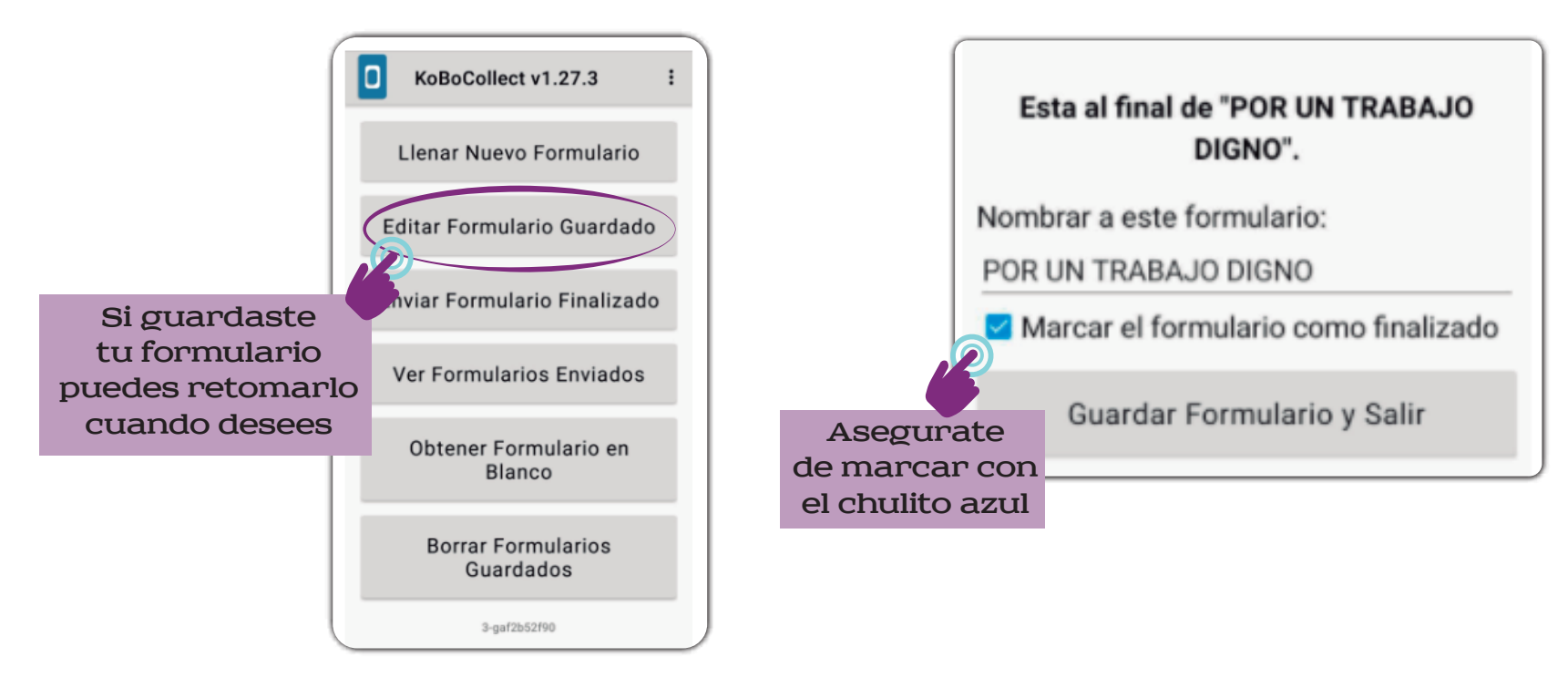

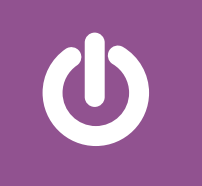

Nos dirigimos a la pantalla de inicio. Podemos guardar cuantos formularios se diligencien y estos quedan almacenados en la memoria del Aplicativo

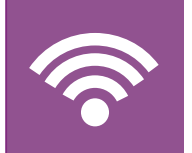

Este paso final de envío será cuando tenga conexión a internet.

19

Para enviar los formularios finalizados seleccionamos la opción Enviar Formulario Finalizado.

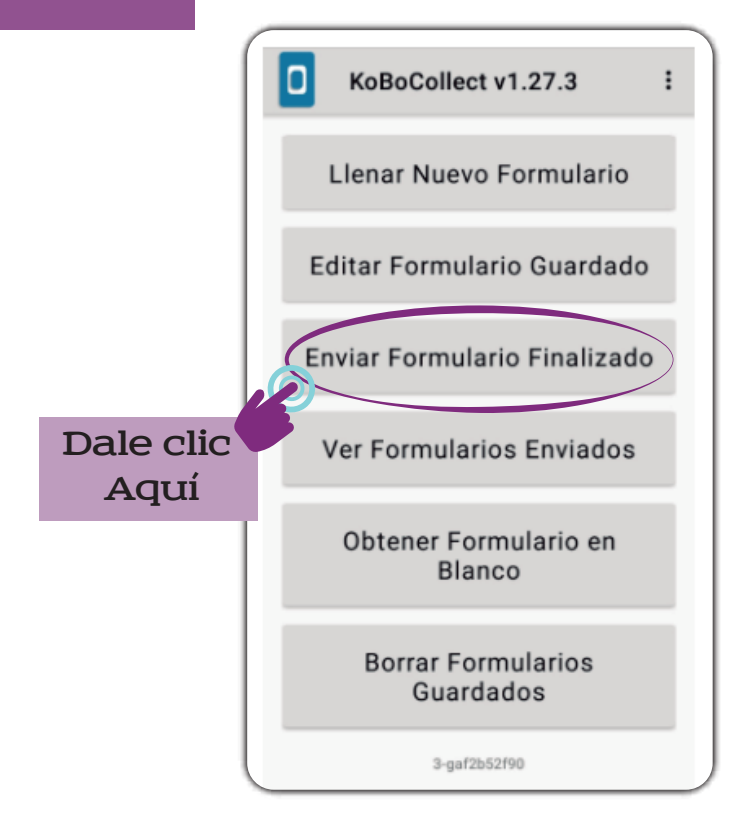

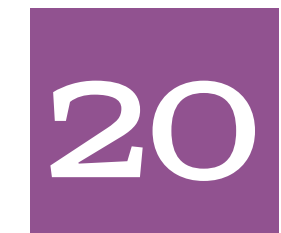

Nos aparecerá una ventana con todos los formularios diligenciados. Acá damos a la opción **Seleccionar todo**, y seguidamente vamos a la opción Enviar selección

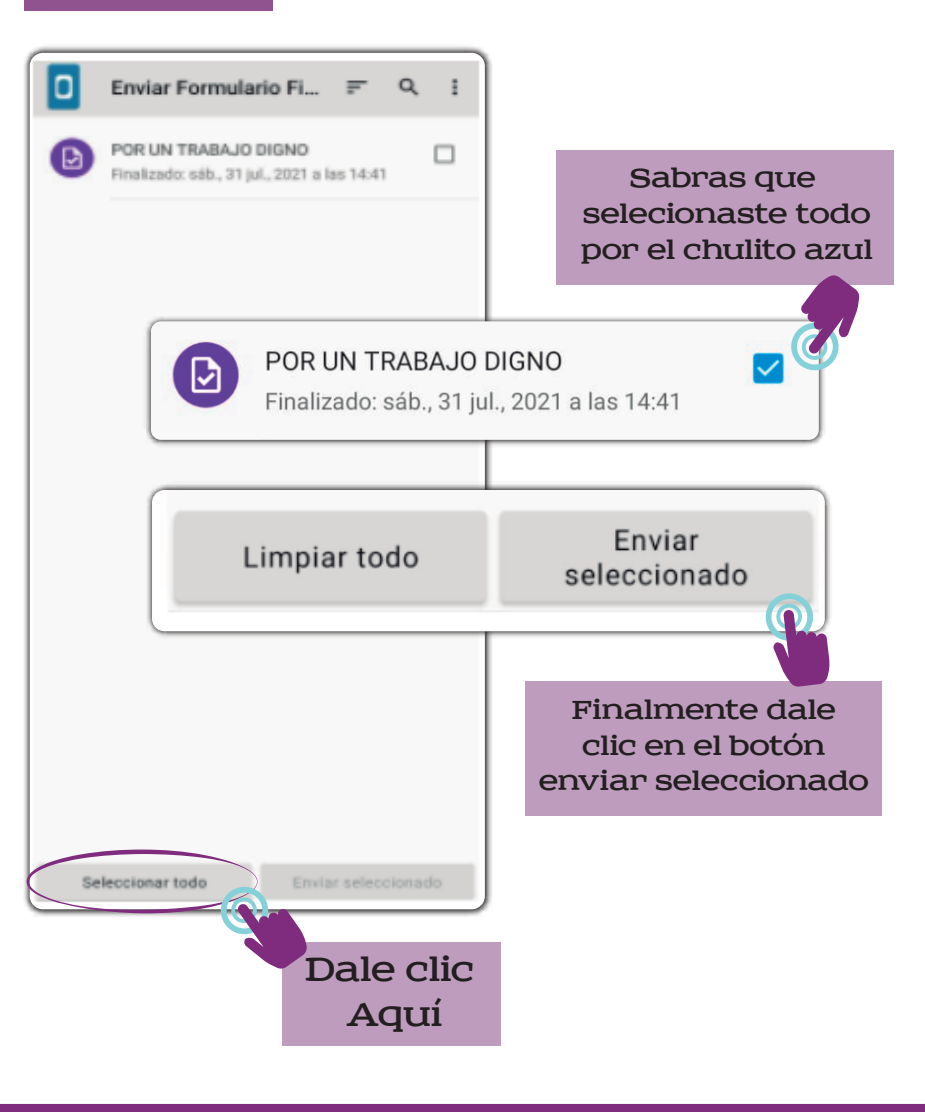

Ver el video con la guia para instalar la App Kobocollect

# Encuesta Digital: POR UN TRABAJO DIGINO

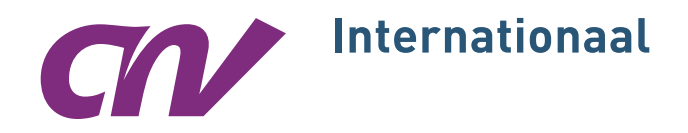